●コンテンツ「メールマガジン」

コンテンツ「メールマガジン」には、以下のような機能・特徴を備えています。

- ・ テキスト形式 (文字エンコーディング: ISO-2022-JP) のメールマガジン配信
- PC向け、携帯向けそれぞれに記事を作成可能
- 読者の一覧管理
- ・ 確認用のテスト配信
- ・ 配信申し込みは公開画面の登録フォームから行う
- 配信解除は公開画面の解除フォームから解除申請し、送られてきたメールに記載されている URL にアクセスすることで解除完了となる
- ・ 公開画面のメールマガジン購読申込・解除ページも TinyMCE エディタによる容易な 編集が可能
- ・ テンプレート、署名の設定が可能
- 状況を購読ログで管理

| Jar                  | ruri          |       |           | 12      |         |
|----------------------|---------------|-------|-----------|---------|---------|
| 田 ジョール               | り市 🔻          | コンテンツ | データ       | デザイン    | ディレクトリ  |
| 🗟 ジョール               | り市 🔻          | コンテンツ | Rewrite設定 | 1       |         |
| コンテ<br>新規作成<br>コンテン: | ンツ<br>1<br>ソ名 |       | 現在のコンセプ   | トから 💌   | 検索 リセット |
| 詳細                   | コンテンツ名        |       | =         | レテンツ種別  |         |
| 詳細                   | EAQ           |       | F/        | AQ      |         |
| 詳細                   | アンケート         |       | 7         | ンケート    |         |
| (1) 詳細               | (2) ホームページ記事  |       | 10        | 事       |         |
| 詳細                   | メールマガジン       |       | ×         | ールマガジン  |         |
| 詳細                   | 年間行事          |       | カ         | ルンダー    |         |
| 詳細                   | 揭示板           |       | 报         | 示板      |         |
| 詳細                   | 新着記事ポータル      |       | 新         | 着記事ポータル |         |
| 詳細                   | 組織変更          |       | 將         | 織変更     |         |

上部タブ【コンテンツ】をクリックすると、現在 Joruri CMS 内の機能として提供されて いるコンテンツの一覧が表示されます。

「コンテンツ種別」に「メールマガジン」と表示されている項目が「メールマガジン」機 能に関係します。

- (1)「詳細」…コンテンツの詳細情報を表示します。
- (2) 〔メールマガジン〕…メールマガジン記事一覧画面を表示します。

| Joruri                                                                 |                                                         |
|------------------------------------------------------------------------|---------------------------------------------------------|
| 🔲 ジョールリ市                                                               | ▼ コンテンツ                                                 |
| 🛃 ジョールリ市                                                               | ▼ コンテンツ                                                 |
| 1                                                                      |                                                         |
| 覧 編<br>基本情報                                                            | 3                                                       |
| 覧<br>編<br>基本情報<br>コンセプト                                                | 3.<br>削除<br>ジョールリ市                                      |
| <ul> <li>一覧 編</li> <li>基本情報</li> <li>コンセプト</li> <li>コンテンツ種別</li> </ul> | <ul> <li>調除</li> <li>ジョールリ市</li> <li>メールマガジン</li> </ul> |

(1)「詳細」をクリックすると、コンテンツの詳細情報画面が表示されます。

- 1.「一覧」…コンテンツの一覧画面に戻ります。
- 2. 「編集」…コンテンツの編集画面を表示します。
- 3. 「削除」…コンテンツを削除します。

2.「編集」をクリックすると、コンテンツの編集画面が表示されます。

| 一覧<br>1) 詳細<br>2) |                   |
|-------------------|-------------------|
| 基本情報              |                   |
| コンセプト 3)          | ジョールリ市            |
| コンテンツ種別           | メールマガジン           |
| コンテンツ名 4)         | メールマガジン           |
| 作成者               | 秘書課               |
| ユーザ               | システム管理者 (admin) V |
|                   | 編集する              |
| 1)「一覧」…コンテン?      | ソの一覧画面に戻ります。      |

- 2)「詳細」…コンテンツの詳細画面に戻ります。
- 3)「コンセプト」…コンテンツの格納されるコンセプトを選択します。
- 4)「コンテンツ名」…コンテンツの一覧画面に表示されるコンテンツ名を編集し ます。

「編集する」ボタンをクリックすると、設定が完了します。

「削除」をクリックすると、「削除してよろしいですか?」と確認するダイアログが表示されます。「OK」をクリックすると、コンテンツが削除されます。「キャンセル」をクリックすると、削除がキャンセルされます。
 ※OK をクリックし削除が完了すると、元には戻せませんのでご注意ください。

■記事一覧 コンテンツ>メールマガジン>記事一覧

(2)「メールマガジン」をクリックすると、作成されたメールマガジンの記事一覧 が表示されます。

| Jan     | Jri      |                               | 12            | 秘密課    | システム管理者 (admin) | 公開表面  | ログアウト   |
|---------|----------|-------------------------------|---------------|--------|-----------------|-------|---------|
| 1 ジョールリ | ŧ.       | <ul> <li>コンテンツ データ</li> </ul> | デザイン ディレクトリ   | ツール    | 17th 1          | -17   | システム    |
| 🖸 ジョールリ | ŧ.       | * 記事一覧 読者一覧                   | テスト読者 魔法ログ 設定 |        |                 |       |         |
| E# 2.   | <u> </u> | 91 <mark>3.</mark>            | 2.82          | ) Utyk | ]               |       |         |
| 4 1988  | 记事番号     | タイトル                          |               |        | 更新日時            | 配傷状態  | 状態      |
| 1110    | 5        | ジョールリ市メールマガジン第3号              |               |        | 2013-06-06 18:1 | 2 未承信 | 開発      |
| IXH     | 4        | ジョールリ市メールマガジン第2号              |               |        | 2013-06-06 18:1 | *彩信   | 開始      |
| 1X10    | 3        | ジョールリ市メールマガジン第1号              |               |        | 2013-06-06 18:1 | ) 未配信 | (MR.Rb) |

- 1.「新規作成」…配信するメールマガジン記事を新規作成します。
- 2. 「記事番号」…記事番号を半角数字で入力し検索します(完全一致)。
- 3.「タイトル」…記事タイトルから絞り込みます。
- 4.「詳細」…記事の詳細情報画面を表示します。

1. メールマガジン一覧画面の「新規作成」ボタンをクリックすると、メールマ ガジン記事の新規登録画面が表示されます。

| Jaruri    | 1    |            |           | 14    |         | 秘密調 | システム管理者 | (admin) | 公開調面 | ログアウト |
|-----------|------|------------|-----------|-------|---------|-----|---------|---------|------|-------|
| 11 ジョールリ市 | *    | コンテンツ      | データ       | デザイン  | ディレクトリ  | ツール | サイト     | 2       | -Ħ   | システム  |
| 29-ルリ市    | •    | 記事一號       | 読者一覧      | デスト読者 | 購読ログ 設定 |     |         |         |      |       |
| メールマガジン   | /:記事 |            |           |       |         |     |         |         |      |       |
| 1) -я     |      |            |           |       |         |     |         |         |      |       |
| 基本情報      |      |            |           |       |         |     |         |         |      |       |
| 状態        | 2)   | ②有效 ●加約    |           |       |         |     |         |         |      |       |
| タイトル      | 3)   |            |           |       |         |     |         |         |      |       |
|           | 4)   |            |           |       |         |     |         |         |      |       |
| *2        |      |            |           |       |         |     |         |         |      |       |
| 携帯向け      | 5)   |            |           |       |         |     |         |         |      | 11    |
| 摂薬用タイトル   | 9)   |            |           |       |         |     |         |         |      |       |
| 携笔用本文     | 6)   |            |           |       |         |     |         |         |      |       |
| 作成者       |      |            |           |       |         |     |         |         |      |       |
| グループ      |      | No dita la | -         |       |         |     |         |         |      |       |
| ユーザ       |      | システム管理者    | (admin) 💌 |       |         |     |         |         |      |       |
|           |      |            |           |       | 作成する    |     |         |         |      |       |

- 1)「一覧」…メールマガジンの一覧画面に戻ります。
- 2)「状態」…有効・無効を選択します。状態が「無効」のものは配信ができ ません。
- 3)「タイトル」…メールマガジンのタイトルを入力します。
- 4)「本文」…メールマガジン本文を入力します。フォーム内での改行はメー ル本文に反映されますので、適切な文字数で改行するように してください。
- 5)「携帯用タイトル」…携帯向けメールマガジンのタイトルを入力します。
- 6)「携帯用本文」…携帯向けメールマガジン本文を入力します。PC 向けと は異なり、文字数や署名、アスキーアートなどの使用 について配慮した文面を作成する必要があります。
- 「作成する」ボタンをクリックすると記事が登録されます。

4. メールマガジン一覧画面で「詳細」をクリックすると、各メールマガジン記 事の詳細情報画面が表示されます。

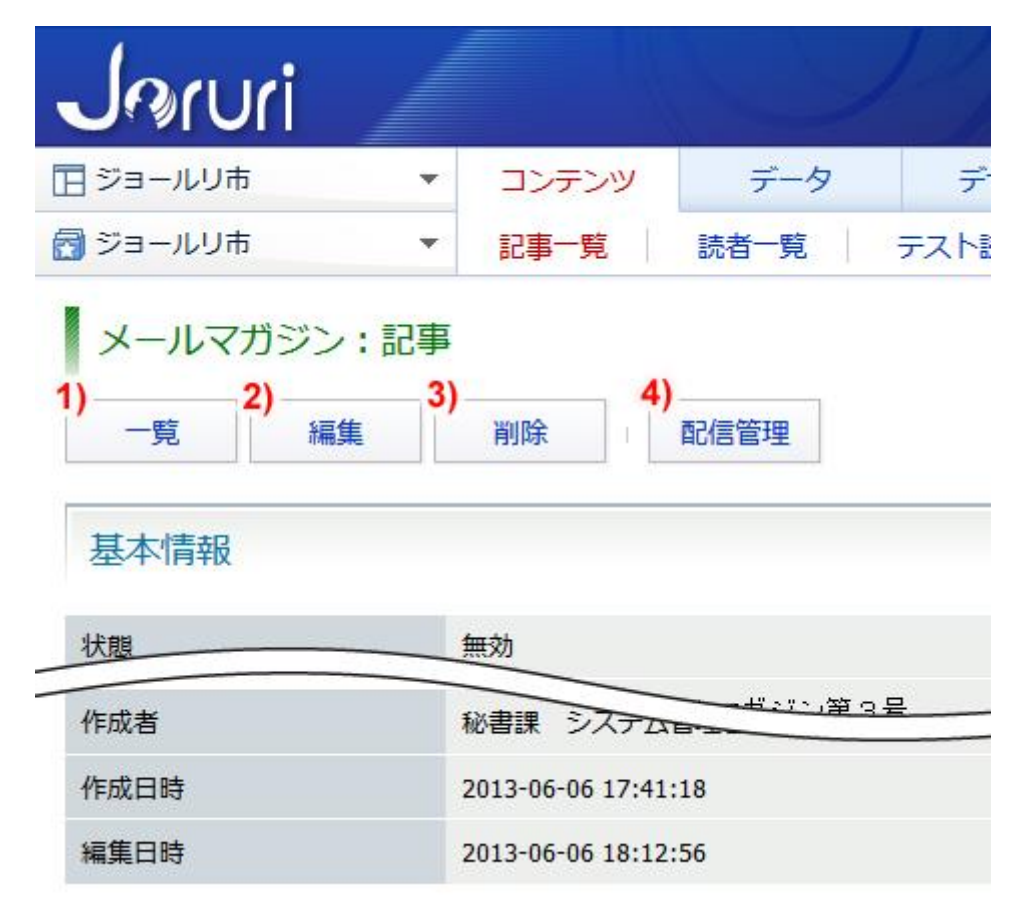

- 1)「一覧」…メールマガジンの一覧画面に戻ります。
- 2)「編集」…メールマガジンの記事編集画面を表示します。
- 3)「削除」…メールマガジンの記事を削除します。
- 4)「配信管理」…ここからテスト配信や本配信を行えます。

2) 「編集」ボタンをクリックすると、メールマガジン記事の編集画面が表示されます。

| メールマガジン    | :記事               |
|------------|-------------------|
| 一覧 詳<br>1- | æ<br>2-           |
| 基本情報       |                   |
| 状態         | ● 有効 ◎ 無効         |
| タイトル       | ジョールリ市メールマガジン第3号  |
| - フループ     |                   |
| ユーザ        | システム管理者 (admin) 🔹 |
|            |                   |
|            | 編集する              |

1-「一覧」…メールマガジンの一覧画面に戻ります。

2-「詳細」…メールマガジンの記事詳細画面に戻ります。

各項目については、前項1. 新規作成(→本マニュアル5ページ「メー ルマガジン記事の新規登録画面」)を参照してください。

「編集する」ボタンをクリックすると内容が保存されます。

- 3)メールマガジン記事の詳細情報画面で「削除」ボタンをクリックすると、
   [削除してよろしいですか?]と確認するダイアログが表示されるので、
   「OK」をクリックすると記事が削除されます。「キャンセル」をクリックすると、削除がキャンセルされます。
   ※OK をクリックし削除が完了すると、元には戻せませんのでご注意ください。
- 4) メールマガジン記事の詳細情報画面で「配信管理」ボタンをクリックする と、メールマガジンの配信管理画面が表示されます。(テスト読者の設定 については「テスト読者」(→本マニュアル14ページ「テスト読者」)を 参照してください。)。

| 配信プロセ                             | z                                |                         |                        |     |     |
|-----------------------------------|----------------------------------|-------------------------|------------------------|-----|-----|
| プロセス名                             | newsletter/docs#deliver          | 開始日時                    | 2013-05-27 13:29:48    | 処理数 | 1/1 |
| ステータス                             | 完了                               | 更新日時                    | 2013-05-27 13:29:49    | 成功  | 1   |
| 副り込み命令                            |                                  | 終了日時                    | 2013-05-27 13:29:49    | 失敗  | 0   |
|                                   | [2013-05-27 13:29:49] script:net | wsletter/docs#deliver . | ., finished (1.00 sec) |     |     |
| テスト配信<br>3- <sub>テスト</sub>        | (2013-05-27 13:29:49) script:ner | wsletter/docs#deliver . | . finished (1.00 sec)  |     |     |
| テスト配信<br>3- <sub>テスト</sub><br>本配信 | (2013-05-27 13:29:49) script:ne  | wsletter/docs#deliver . | . finished (1.00 sec)  |     |     |

- 1-「一覧」…メールマガジンの一覧画面に戻ります。
- 2-「詳細」…メールマガジンの記事詳細画面に戻ります。
- 3-「テスト配信」…テスト読者にメールマガジンを配信します。
- 4-「本配信開始」…公開画面から配信申し込みのあったユーザへメール マガジンの配信が開始されます。
- 3-「テスト配信」ボタンをクリックすると[テスト配信してよろしいですか?]と確認するダイアログが表示されるので、「OK」をクリックするとテスト読者に設定したユーザへメールマガジンがを配信します。 (テスト読者の設定については「テスト読者」(→本マニュアル 14 ページ「テスト読者」)を参照してください。)。「キャンセル」をクリックすると、テスト配信がキャンセルされます。

| 一覧                                  | 詳細                          |                        |
|-------------------------------------|-----------------------------|------------------------|
| 配信プロセ                               | ス                           |                        |
| プロセス名<br>ステータス                      | テスト配信してよろしいですか?             | 開始日時                   |
| <ul><li>割り込み命令</li><li>ログ</li></ul> | OK キャンセル                    | 終了日時<br>vsletter/docs# |
| テスト配信                               | [2013 00 00 19:31:30] 30:pt | inewsietter/ docs#     |
|                                     | 配信 kuwamura@idsinc.         | co.jp                  |
| 一覧                                  | 詳細                          |                        |
| テスト配信                               | が完了しました。 1/1 件              |                        |

4-「本配信開始」をクリックすると[メールマガジンを配信してよろしいですか?]と確認するダイアログが表示されるので、「OK」をクリックすると、公開画面から配信申し込みのあったユーザへメールマガジンを配信が開始されます(配信申し込みのあったユーザの管理については「読者一覧」(→本マニュアル12ページ「読者一覧」)を参照してください。)。 配信は PC 版、携帯版の順に行われ、完了するとダイアログで報告が表示されます。「キャンセル」をクリックすると、配信がキャンセルされます。

| 一覧     | 詳細                                          |                    |
|--------|---------------------------------------------|--------------------|
| 配信プロセ  | 2                                           | _                  |
| プロセス名  | 本配信を開始してよろしいですか?                            | 開始日時               |
| ステータス  |                                             | 更新日時               |
| 割り込み命令 |                                             | 終了日時               |
| ログ     | OK キャンセル<br>[2013-06-06 19:51:50] script:ne | iletter/docs#deliv |
|        | 0名                                          |                    |
|        | 本配信開始                                       |                    |

本配信を開始すると、配信プロセスに進行状況が表示され、本配信が終了する と「ステータス」が「完了」となり、ログが表示されます。

|                       |                   |                                           |                         | 2                     | #3  |     |
|-----------------------|-------------------|-------------------------------------------|-------------------------|-----------------------|-----|-----|
| たせえ名                  | #1_               | newsletter/docs#deliver                   | 開始日時                    | 2013-06-06 20:50:19   | 站理教 | 0/0 |
| ステータス                 |                   | 完了                                        | 更新日時                    | 2013-06-06 20:50:20   | 成功  | 0   |
| 目り込み命令 🔒              | 4.4               |                                           | 终了日時                    | 2013-06-06 20:50:20   | 失敗  | 0   |
| コグ                    | (20<br>suo<br>(20 | cess 0/0<br>13-06-06 20:50:20] script:nev | vsletter/docs#deliver . | . finished (0.62 sec) |     |     |
| テスト配信                 |                   |                                           |                         |                       |     |     |
| テスト配信                 | 2011              | kuwamure\$idsinc.co.j                     | p                       |                       |     |     |
| テスト配信<br>テスト配<br>配信ログ | 248               | kuwamura®idanc.co.j                       | p                       |                       |     |     |

- #1「ステータス」…チェックの進行状況が表示されます。進行中は「~秒後に 更新」と表示され、チェック終了後は「完了」となります。
- #2「開始時間」…チェックが開始した時間が表示されます。
  - 「更新時間」…ログが更新された時間が表示されます。
  - 「終了時間」…チェックの終了時間が表示されます。

- #3「処理数」…処理数が(終了したチェック数)/(全チェック数)形式で表示されます。
  - 「成功」 …配信が成功した数が表示されます。
  - 「失敗」 …配信が失敗した数が表示されます。

#4「ログ」…ログが表示されます。エラーがあった場合は内容が表示されます。 #5「CSV 出力」…チェックに関してのログが CSV 形式でダウンロードできます。

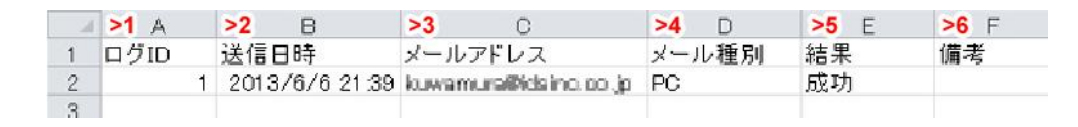

>1 ログ ID…ログの ID です。1 から昇順に割り振られます。

- >2 送信日時…本配信が行われた日時です。
- >3メールアドレス…メールマガジンを配信したユーザのアドレスです。
- >4 メール種別…メールマガジンを配信したユーザのメール種別です。
- >5 結果…本配信を行った結果です。
- >6 備考…備考が表示されます。

配信が完了した記事は「未配信」のステータスが「配信済み」となり、配 信は不可となります。

#### メールマガジン:記事

新規作成

| 記事番号 |      | 97 HI            |                  | 検索しし | リセット |
|------|------|------------------|------------------|------|------|
| 詳細   | 記事番号 | タイトル             | 更新日時             | 配信状態 | 状態   |
| 詳細   | 7    | ジョールリ市メールマガジン第3号 | 2013-06-06 21:30 | 配信済み | 有効   |
| 詳細   | 6    | ジョールリ市メールマガジン第2号 | 2013-06-06 21:27 | 配信済み | 有効   |
| 詳細   | 3    | ジョールリ市メールマガジン第1号 | 2013-06-06 18:13 | 未配信  | 無効   |

#### ■読者一覧 コンテンツ>メールマガジン>読者一覧

「読者一覧」画面では、公開画面から配信申し込みのあったユーザが一覧表示され ます。

| メール         | マガジン:読者               |    |                         |                  |    |
|-------------|-----------------------|----|-------------------------|------------------|----|
| 航规作成        | CSV出力                 |    |                         |                  |    |
| メールア        | 1.<br>FUZ             | 2. | • ## <sup>3.</sup> • ## | t Utyk           |    |
| 4.<br>.##   | メールアドレス               |    | メール理別                   | 更新日時             | 秋期 |
| 詳細          | init@ill.co.jp        |    | PC版(テキスト形式)             | 2013-06-07 10:01 | 有効 |
| 詳細          | ama@am.co.jp          |    | 携帯板(デキスト形式)             | 2013-06-07 10:00 | 有効 |
| 詳細          | billi @ bilb.ce.jp    |    | 携帯板(テキスト形式)             | 2013-06-07 10:00 | 有効 |
| <u>111日</u> | me@sea.co.jp          |    | PC版 (テキスト形式)            | 2013-06-07 10:00 | 有効 |
| 詳細          | kavamara@itterc.cs.jp |    | PC版(テキスト形式)             | 2013-06-06 21:30 | 有効 |

- 1.「メールアドレス」…登録されたメールアドレスの文字列を入力し検索しま す(部分一致)。
- 2.「メール種別」…配信を希望するメールの分類が PC 版か携帯版かを選択し、 検索します。
- 3.「状態」…メールアドレスが配信有効・無効かを選択し、検索します。
- 4.「詳細」…メールアドレスの詳細情報画面を表示します。
- メールアドレスの一覧画面で「詳細」をクリックすると、各メールアドレスの詳細情報画面が表示されます。

| <ul> <li>メールマガジン:読者</li> <li>1) 2)</li> <li>一覧 編集</li> </ul> | 音<br>3)<br>削除       |
|--------------------------------------------------------------|---------------------|
| 基本情報                                                         |                     |
| 状態                                                           | 有効                  |
| メールアドレス                                                      | tit@it.cs.jp        |
| メール種別                                                        | PC版(テキスト形式)         |
| 作成日時                                                         |                     |
| 作成日時                                                         | 2013-06-07 10:01:05 |
| 編集日時                                                         | 2013-06-07 10:01:05 |

- 1)「一覧」…メールアドレスの一覧画面に戻ります。
- 2)「編集」…メールアドレスの状態編集画面を表示します。

| 一覧      |    |                            |
|---------|----|----------------------------|
| 基本情報    |    |                            |
| 状態      | 3- | ◉ 有効 ◎ 無効                  |
| メールアドレス |    | Hi@N.m.p                   |
| 状態      |    | ● PC版(テキスト形式) ○携帯版(テキスト形式) |

1-「一覧」…メールアドレスの一覧画面に戻ります。

2-「詳細」…メールアドレスの詳細画面に戻ります。

- 3-「状態」…メールアドレスへのメールマガジン配信を有効にするか、無効 にするかを選択します。「無効」に設定されたメールアドレス へは、メールマガジンは配信されません。
- 「編集する」ボタンをクリックすると内容が保存されます。
- 3)「削除」…読者一覧から削除します。

「削除」ボタンをクリックすると、[削除してよろしいですか?]と 確認するダイアログが表示されるので、「OK」をクリックすると読者 一覧から削除されます。「キャンセル」をクリックすると、削除がキ ャンセルされます。

※OK をクリックし削除が完了すると、元には戻せませんのでご注意ください。

## ■テスト読者 コンテンツ>メールマガジン>テスト読者

| Jaruri   |   |       |      |       |      |
|----------|---|-------|------|-------|------|
| 日 ジョールリ市 | • | コンテンツ | データ  | デザイン  | ディレ  |
| 🛃 ジョールリ市 | • | 記事一覧  | 読者一覧 | テスト読者 | 購読ログ |

### 「テスト読者」画面では、配信前にテスト配信を行う配信先が一覧表示されます。

| メール<br>新規作成 | マガジン:テスト読者<br>- <mark>1.</mark> |        |                  |    |
|-------------|---------------------------------|--------|------------------|----|
| 詳細          | メールアドレス                         | アドレス種別 | 更新日時             | 状態 |
| 詳細          | noid Geodine, p                 | PC用    | 2013-06-07 11:28 | 有効 |
| 詳細          | hgimal@anfidentif.jp            | 携帯用    | 2013-06-07 11:28 | 有効 |
| 詳細          | hitherin @ealehnad.gr           | PC用    | 2013-06-07 11:27 | 有効 |

- 1.「新規作成」…テスト読者を新規作成します。
- 2.「詳細」…テスト読者の詳細情報画面を表示します。
- 1.「新規作成」をクリックすると、テスト読者の新規登録画面が表示されます。

| <ul> <li>メールマガジン</li> <li>一覧 1)</li> <li>基本情報</li> </ul> | ン:テス | 卜読者             |
|----------------------------------------------------------|------|-----------------|
| 状態                                                       | 2)   | ◎ 有効 ◎ 無効       |
| メールアドレス                                                  | 3)   |                 |
| アドレス種別                                                   | 4)   | ● PC用 ◎ 携帯用     |
| 備考                                                       | 5)   |                 |
| 作成者                                                      |      |                 |
| グループ                                                     | 6)   | 秘書課 ▼           |
| ユーザ                                                      |      | システム管理者 (admin) |
|                                                          |      | 登録する            |

1)「一覧」…テスト読者の一覧画面に戻ります。

2)「状態」…メールアドレスへのメールマガジン配信を有効にするか、無効に するかを選択します。「無効」に設定されたメールアドレスへは、メールマガジ ンはテスト配信されません。

3)「アドレス種別」…テスト読者に設定するメールアドレスが PC 用か携帯用か を選択します。

- 4)「メールアドレス」…テスト読者に指定するメールアドレスを入力します。
- 5)「備考」…メールアドレスに関する備考を入力します。

6)「作成者」…作成者のグループおよびユーザアカウントを、プルダウンから それぞれ選択します。

「登録する」ボタンをクリックすると内容が保存されます。

2. テスト読者の一覧画面で「詳細」をクリックすると、テスト読者として登録されている各メールアドレスの詳細画面が表示されます。

| メールマガジン<br>1)<br>一覧 編集 | : テスト読者<br>         |
|------------------------|---------------------|
| 基本情報                   |                     |
| 状態                     | 有効                  |
| メールアドレス                | hkhoh@atshvid jp    |
| アドレス種別                 | PC用                 |
| 備考                     | テスト配信先ユーザ1          |
| 作成者                    |                     |
| 作成者                    | 秘書課 システム管理者 (admin) |
| 作成日時                   | 2013-06-07 11:27:26 |
| 編集日時                   | 2013-06-07 11:27:26 |

- 1)「一覧」…テスト読者の一覧画面に戻ります。
- 2)「編集」…テスト読者の編集画面を表示します。
- 3)「削除」…テスト読者を削除します。

2) テスト読者の詳細画面で「編集」をクリックすると、テスト読者の編集画面が 表示されます。

| 基本情報    |                                 |  |
|---------|---------------------------------|--|
| 状態      | ◉ 有効 ◎ 無効                       |  |
| メールアドレス | Million@articlevel.go           |  |
| アドレス種別  | <ul> <li>● PC用 ◎ 携帯用</li> </ul> |  |
|         | テスト配信先ユーザ1                      |  |
| 備考      |                                 |  |

1-「一覧」…テスト読者の一覧画面に戻ります。

2-「詳細」…テスト読者の詳細情報画面を表示します。

各項目については、前項 1. 新規作成(→本マニュアル 14 ページ「テ スト読者の新規登録画面」)を参照してください。

「編集する」ボタンをクリックすると変更内容が保存されます。

 テスト読者の詳細画面で「削除」をクリックすると、[削除してよろしいですか?] と確認するダイアログが表示されるので、「OK」をクリックするとテスト読者が 削除されます。「キャンセル」をクリックすると、削除がキャンセルされます。
 ※OK をクリックし削除が完了すると、元には戻せませんのでご注意ください。 ■購読ログ コンテンツ>メールマガジン>購読ログ

| Joruri   |   |       |      |       |        |     |
|----------|---|-------|------|-------|--------|-----|
| 🔃 ジョールリ市 | * | コンテンツ | データ  | デザイン  | ディレクトリ | J N |
| 🔂 ジョールリ市 | • | 記事一覧  | 読者一覧 | テスト読者 | 購読ログ   | 設定  |

「購読ログ」画面では。メールマガジンの購読状況のログが表示されます。

| 🖪 ジョールリ市                                           | <ul> <li>コンテンツ</li> </ul> | データ        | デザイン        | ディレクトリ    | ツール  | サイト ユーサ     | 1 2  | ステム   |
|----------------------------------------------------|---------------------------|------------|-------------|-----------|------|-------------|------|-------|
| 🗃 ジョールり市                                           | - E#-R                    | 読者一覧       | テスト読者       | 構成ログ 設定   | t la |             |      |       |
| メールマガジン:<br>1.<br>SW出力<br>メールアドレス<br>2.<br>メールアドレス | 購読ログ                      | <b>6.</b>  |             | 3. *** 4. |      | 902F 7. 4   | 3. 9 | . 10. |
| 2013-06-07 13:40                                   | 192.168.32.155            | kuwamura@k | isinc.co.jp |           |      |             | 8210 | (358  |
| 2013-06-07 09:57                                   | 192.168.32.155            | kuwamura@k | isinc.co.jp |           |      | 携帯板(テキスト形式) | 210  | 完了    |
| 2013-06-06 21:26                                   | 192.168.32.155            | kuwamura@k | sinc.co.jp  |           |      | PC版(デキスト形式) | 217  | 完了    |
| 2013-06-06 17:28                                   | 192.168.32.155            | kuwamura@k | isinc.co.jp |           |      |             | N218 | 克了    |
| 2013-06-06 14:54                                   | 192.168.32.155            | kuwamura@k | isinc.co.jp |           |      | PC版(テキスト形式) | 2.0  | 完了    |

- 1. 「CSV 出力」…購読ログが CSV 形式でダウンロードできます。
- 「メールアドレス」…登録されたメールアドレスの文字列を入力し検索します(部分一致)。
- 3.「要求」…メールマガジンの登録・解除を選択し検索します。
- 4.「状態」…状態が待機・完了かを選択し検索します。
- 5.「送信日時」…送信が行われた日時が表示されます。
- 6. 「IP アドレス」…送信を行われた IP アドレスが表示されます。
- 7.「メールアドレス」…送信を行われたメールアドレスが表示されます。
- 8.「メール種別」…送信を行われたメールのメール種別が表示されます。
- 9.「要求」…登録・解除といった要求が表示されます。
- 10.「状態」…完了・待機といった状態が表示されます。
- 1. CSV 出力をクリックすると購読ログが CSV 形式でダウンロードできます。

| - 24 | A              | В              | С                                       | D           | E  | F  |
|------|----------------|----------------|-----------------------------------------|-------------|----|----|
| 1    | 送信日時           | IPアドレス         | メールアドレス                                 | メール種別       | 要求 | 状態 |
| 2    | 2013/6/614:54  | 192.168.32.155 | humberuth@ithing.co.jp                  | PC版(テキスト形式) | 登録 | 完了 |
| 3    | 2013/6/6 17:28 | 192.168.32.155 | is a subsect of the last in the last is |             | 解除 | 完了 |
| 4    | 2013/6/6 21:26 | 192.168.32.155 | humanan@idaing.cg.jp                    | PC版(テキスト形式) | 登録 | 完了 |
| 5    | 2013/6/7 9:57  | 192.168.32.155 | humberuth@kitting.cg.jp                 | 携帯版(テキスト形式) | 登録 | 完了 |
| 6    | 2013/6/7 13:40 | 192.168.32.155 | humanum@kiting.cs.jp                    |             | 解除 | 完了 |

# ■ 設定 コンテンツ>メールマガジン>設定

| Jaruri   |   |       |      |       |       |      |
|----------|---|-------|------|-------|-------|------|
| 🔲 ジョールリ市 |   | コンテンツ | データ  | デザイン  | ディレクト | -U " |
| 🛃 ジョールリ市 | • | 記事一覧  | 読者一覧 | テスト読者 | 購読ログ  | 設定   |

「基本設定」画面では、メールマガジン配信申込フォームページ等の画面設定や、 メールマガジンのテンプレートなど、基本的な設定を行います。

| Jaruri                                | Y                                                              |                                           | 秘書課 シス   | テム管理者(admin) | 公開調面 | ログアウト |
|---------------------------------------|----------------------------------------------------------------|-------------------------------------------|----------|--------------|------|-------|
| ロジョールリホ ・ コ                           | ンテンツ データ デオ                                                    | ザイン ディレクトリ                                | ツール      | דר אדת       | 1-4  | システム  |
| 🗑 9a-JUJA 🔹 🛛                         | 第一覧 読者一覧 デスト語                                                  | 読者 構造ログ 設定                                | 131      |              |      |       |
| メールマガジン:設定                            |                                                                |                                           |          |              |      |       |
| 編集 設定名                                | 設定領                                                            |                                           |          |              |      |       |
| 1.送催元メールアドレス                          | magazine@example.jp                                            |                                           |          |              |      |       |
| ····································· | 使用する                                                           |                                           |          |              |      |       |
| ME 3. 68                              | 「ジョールジホメールマガジン<br>市政の動きやイベント情報な<br>専選金唱日発行です。<br>※このメールマガジンはサン | 小は、ジョールリホが発行するメール<br>22 弦記傷しています。<br>ブルです | マガジンです。  |              |      |       |
| <u>■変</u> 4. 説明 (登録フォーム)              | 下記のフォームより登録でき3<br>メールアドレスを入力し、メーク                              | ます。<br>ル種別を獲快してください。                      |          |              |      |       |
| <u>■■<b>5.</b></u> 说明 (解除フォーム)        | 記憶を頻算作するメールアドレク                                                | スを入力してください。                               |          |              |      |       |
| 10. 送信後のメッセージ (数)                     | メールマガジンの室跡を釣け<br>後ほど、ご室跡のメールア凡<br>ご室跡ありがととごあいました               | パウナました。<br>レス宛に「監護完了のお知らせ」をあ<br>た。        | 送りいたします。 |              |      |       |
| 195 <b>7.</b> 送信後のメッセージ (MR)          | メールマガジンの解除を効け<br>毎日と、ご登録のメールアドし<br>ご利用ありがとうこざいました              | やけました。<br>レス宛こ「解除完了のお知らせ」をお<br>と。         | 送いたします。  |              |      |       |
| テンプレート                                | 1                                                              |                                           |          |              |      |       |
| ※風8.テンプレート:使用                         | 無効                                                             |                                           |          |              |      |       |
| NE 9. テンプレート: PC版                     | 未設定                                                            |                                           |          |              |      |       |
| 10.テンプレート:携帯板                         | 未設定                                                            |                                           |          |              |      |       |
| 観名                                    |                                                                |                                           |          |              |      |       |
| S11.78:8F                             | 未設定                                                            |                                           |          |              |      |       |
| 12.5名:PC版メールフッタ                       | 未設定                                                            |                                           |          |              |      |       |
| 13.5名:携帯板メールフック                       | 7 未設定                                                          |                                           |          |              |      |       |

 「送信元メールアドレス」…送信したメールマガジンの送信元メールアドレス (差出人)の設定を行います。

2.「画像認証」…画像認証を使用できます。

- 3. 「概要」…メールマガジンの概要を入力します。
- 4. 「説明(登録フォーム)」…登録フォームの説明を入力します。
- 5. 「説明(解除フォーム)」…メールマガジン配信解除フォームの説明を入力しま す。
- 6.「送信後のメッセージ(登録完了)」…メールアドレス登録完了画面に表示する メッセージを入力します。
- 7.「送信後のメッセージ(解除案内)」…メールマガジン配信解除完了画面に表示 するメッセージを入力します。
- 8.「テンプレート:使用」…テンプレートテキストの使用する・しないを選択し ます。
- 9.「テンプレート: PC 版」…PC 版メールマガジンに挿入するテンプレートテキス トを入力します。
- 10.「テンプレート:携帯版」…携帯版メールマガジンに挿入するテンプレートテ キストを入力します。
- 「署名:表示」…定形の署名を表示する・しないを選択します。
- 12. 「署名: PC 版メールフッタ」…PC 版メールマガジンのフッタ部分に挿入する テンプレートテキストを入力します。
- 13.「署名:携帯版メールフッタ」…携帯版メールマガジンのフッタ部分に挿入す るテンプレートテキストを入力します。

1. 設定画面で「送信元メールアドレス」の「編集」をクリックすると、編集画面が 表示されます。

| メールマガジン<br>一覧 1) | :設定                    |
|------------------|------------------------|
| 設定名              | 送信元メールアドレス             |
| 設定値              | 2) magacine@example.jp |
|                  | 登録する                   |

- 1)「一覧」…設定画面に戻ります。
- 2)「設定値」…送信元として表示するメールアドレスを入力します。

「登録する」ボタンをクリックすると内容が保存されます。

設定後、配信されたメールマガジンの送信者欄には、2)で入力したメールアドレスが表示されます。

| 🔿 ジョール           | リ市メー             | ルマガジ                                                               | シ             | 第4号              | }             | [              |     |     | ×  |
|------------------|------------------|--------------------------------------------------------------------|---------------|------------------|---------------|----------------|-----|-----|----|
| : ファイル(E)        | 編集(E)            | 表示⊙                                                                | $\mathcal{Y}$ | -ルŒ              | メッセ           | ージ( <u>M</u> ) | Λ,  | »   | ł  |
| <b>祭</b> ~<br>返信 | ●  ● 全員へ返信       | ₩<br>●<br>●<br>●<br>●<br>●<br>●<br>●<br>●<br>●<br>●<br>●<br>●<br>● |               | Ep.              | 副             | 入<br>削除        |     |     | ** |
| 送信者:             | magazine         | @example.                                                          | id            |                  |               |                |     | 5   | *  |
| 口吗<br>宛先:<br>件名: | 2012年10<br>ジョール  | ック・ロロ・4<br>シ<br>リ市メール                                              | -40<br>-71    | ゴジン 第            | 到号            |                |     |     | -  |
| +-+-+-+<br>ジョールリ | +-+-+-+-<br>市メール | -+-+-+-+<br>マガミジン                                                  | +<br>' \      | -+-+-<br>nl 4 21 | +-+-<br>112 1 | +-+-+-<br>1    | +-+ | -+- | ^  |

配信されたメールマガジン

2. 設定画面で「画像認証」の「編集」をクリックすると、編集画面が表示されます。

| メールマガジン:設<br>一覧 | 定             |      |
|-----------------|---------------|------|
| 設定名             | 画像認証          |      |
| 設心相             | 使用する<br>使用しない | 登録する |

1)「一覧」…設定画面に戻ります。

2)「設定値」…メールマガジン登録画面での画像認証の使用の有無を入力します。

「登録する」ボタンをクリックすると内容が保存されます。 入力した内容は公開画面中「メールマガジン」の登録ページに反映されます。

| メールマガジンの登録はこちら                           |                 |
|------------------------------------------|-----------------|
| 下記のフォームより登録できます。<br>メールアドレスを入力し、メール種別を選択 | <b>し</b> てください。 |
| メールアドレス 💥                                |                 |
| 画像認証                                     |                 |
| FFOSN                                    |                 |
| 画像の文字を入力してください                           | 公開画面            |
| 確認メールを送信                                 | する              |

3. 設定画面で「概要」の「編集」をクリックすると、編集画面が表示されます。

| メールマガジン:設定<br>一覧 1)                            | Ē                                                        |                                                                                                    |
|------------------------------------------------|----------------------------------------------------------|----------------------------------------------------------------------------------------------------|
| 設定名                                            | 概要                                                       |                                                                                                    |
| <b>2)</b><br>設定値                               |                                                          | <ul> <li>スタイル</li> <li>□ 2 (1)</li> <li>□ (1)</li> <li>□ (1)</li></ul> |
| 1) 「                                           |                                                          |                                                                                                    |
| 1)「一頁」…基本<br>2)「設定値」…メ<br>り<br>リ<br>」<br>ノ     | <設 定 画 面 に 戻 り ま 9 。 。 。 。 。 、 、 、 、 、 、 、 、 、 、 、 、 、 、 | ダールマガジンの概要説<br>事と同様です。(→マニ<br>内容」および、マニュア                                                                                                    |
| 「登録する」ボタン<br>入力した内容は公開                         | をクリックすると内容が保存されます。<br>画面中「メールマガジン」の登録ページ                 | に反映されます。                                                                                                    |
| メールマガジン                                        | ×                                                        |                                                                                                    |
| <u>TOP &gt; メールマガジン</u>                        |                                                          |                                                                                                    |
| 「ジョールリ市メールマガジン<br>市政の動きやイベント情報など<br>毎週金曜日発行です。 | ン」は、ジョールリ市が発行するメールマガジンです。<br>どを配信しています。                  | 公開画面                                                                                                    |

※このメールマガジンはサンプルです

メールマガジンの登録はこちら

下記のフォームより登録できます。 メールアドレスを入力し、メール種別を選択してください。

メールアドレス 💥

4. 設定画面で「説明(登録フォーム)」の「編集」をクリックすると、編集画面が 表示されます。

| 一覧 1)           |                                                            |
|-----------------|------------------------------------------------------------|
| 設定名             | 説明(登録フォーム)                                                 |
| <b>2</b><br>設定値 | <ul> <li>⑦ ○ □ □ □ □ □ □ □ □ □ □ □ □ □ □ □ □ □ □</li></ul> |
|                 | 登録する                                                       |
| 1)「一覧」…基本設      | 定画面に戻ります。                                                  |
| 2)「設定値」…メー      |                                                            |

ます。基本的な入力操作は記事と同様です。(→マニュアル「記 事>記事一覧」5ページ7.「内容」および、マニュアル「内容の 入力」参照)

し

「登録する」ボタンをクリックすると内容が保存されます。

入力した内容は公開画面中「メールマガジン」の登録ページに反映されます。

| 下記のフォームより登録できます。<br>メールアドレスを入力し、メール種別を選択してください。 | 公開画面 |
|-------------------------------------------------|------|
| メールアドレス ※                                       |      |
| メール種別 ※                                         |      |
| ◎ PC版(テキスト形式) ◎ 携帯版(テキスト形式)                     |      |
| 画像認証                                            |      |
| FFOSN                                           |      |

5. 設定画面で「説明(解除フォーム)」の「編集」をクリックすると、編集画面が 表示されます。

| メールマガジン<br>一覧 1) | /:設定                                                                                                    |
|------------------|----------------------------------------------------------------------------------------------------|
| 設定名              | 説明(解除フォーム)                                                                                                    |
| 設定値              | 2)  2)  2  2  2  2  2  2  2  2  3  2  3  3  3  3  3  4  3  4  4  4  4  4  4  4  4  4  4  4  4  4  4  4  4  4  4  4  4  4  4  4  4  4  4  4  4  4  4  4  4  4  4  4  4  4  4  4  4  4  4  4  4  4  4  4  4  4  4  4  4  4  4  4  4  4  4  4  4  4  4  4  4  4  4  4  4  4  4  4  4  4  4  4  4  4  4  4  4  4  4  4  4  4  4  4  4  4  4  4  4  4  4  4  4  4  4  4  4  4  4  4  4  4  4  4  4  4  4  4  4  4  4  4  4  4  4  4  4  4  4  4  4  4  4  4  4  4  4  4  4  4  4  4  4  4  4  4  4  4  4  4  4  4  4  4  4  4  4  4  4  4  4  4  4  4  4  4  4  4  4  4  4  4  4  4  4  4  4  4  4  4  4  4  4  4  4  4  4  4  4  4  4  4 <p< td=""></p<> |
|                  | 登録する                                                                                                    |

- 1)「一覧」…設定画面に戻ります。
- 2)「設定値」…メールマガジン配信解除ページに表示する、配信解除フォームの 説明を入力します。基本的な入力操作は記事と同様です。(→マニュアル「記 事>記事一覧」5ページ7.「内容」および、マニュアル「内容の入力」参照)

「登録する」ボタンをクリックすると内容が保存されます。

入力した内容は公開画面中「メールマガジン」の配信解除ページに反映されます。

| メールマガジンの解除はこちら           |      |
|--------------------------|------|
| 配信を解除するメールアドレスを入力してください。 | 公開画面 |
| メールアドレス ※                | 1    |
| 画像認証                     |      |
| DTUCH                    |      |

 設定画面で「送信後のメッセージ(登録完了)」の「編集」をクリックすると、 編集画面が表示されます。

| -覧 1) |    | 祥信後のメッセージ (登録前7)                                         |
|-------|----|----------------------------------------------------------|
| 設定値   | 2) | <ul> <li>○ ○ ○ ○ ○ ○ ○ ○ ○ ○ ○ ○ ○ ○ ○ ○ ○ ○ ○</li></ul> |
|       |    | 登録する                                                     |

- 1)「一覧」…設定画面に戻ります。
- 2)「設定値」…メールマガジンの申し込みページからメールアドレス登録を行った際、登録完了画面に表示するメッセージを入力します。基本的な入力操作は記事と同様です。(→マニュアル「記事>記事一覧」5ページ7.「内容」および、マニュアル「内容の入力」参照)

「登録する」ボタンをクリックすると内容が保存されます。 入力した内容は公開画面中「メールマガジン」の登録完了ページに反映されます。

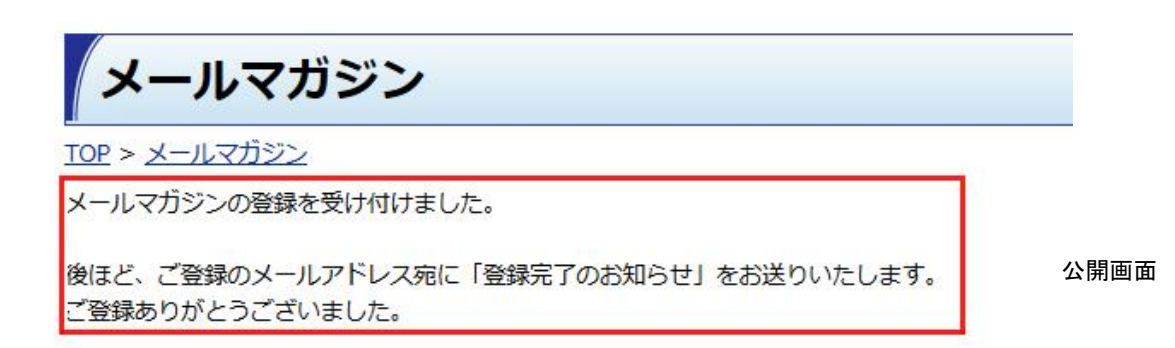

 設定画面で「送信後のメッセージ(解除案内)」の「編集」をクリックすると、 編集画面が表示されます。

| 一覧 1) |                                                                                                    |
|-------|----------------------------------------------------------------------------------------------------|
| 設定名   | 送信後のメッセージ(解除案内)                                                                                                    |
| 設定値   | 2) マロン マント・フォントの大きく、書式、スタイル・<br>マロント・フォントの大きく、書式、スタイル・<br>マロント・B J U APEC X、X1 画 画 画 一 注意 注意 は<br>メールマガジンの解除を受け付けました。 後ほど、ご登録のメールアドレス宛に「解除完了のお知らせ」をお送りいたします。<br>ご利用ありがとうございました。 |
|       | 登録する                                                                                                    |

- 1)「一覧」…設定画面に戻ります。
- 2)「設定値」…メールマガジン配信解除ページから解除するメールアドレスを送信した際、完了画面に表示するメッセージを入力します。基本的な入力操作は記事と同様です。(→マニュアル「記事>記事一覧」5ページ7.「内容」および、マニュアル「内容の入力」参照)

「登録する」ボタンをクリックすると内容が保存されます。

入力した内容は公開画面中「メールマガジン」の配信解除完了ページに反映されま す。

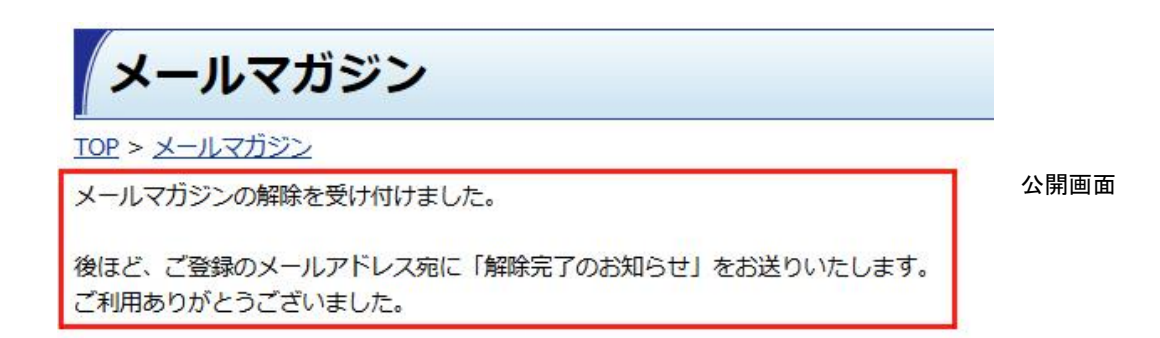

8. 設定画面で「テンプレート:使用」の「編集」をクリックすると、編集画面が表示されます。

| メールマガシ<br>一覧 1) | ジン:設定 |           |
|-----------------|-------|-----------|
| 設定名             |       | テンプレート:使用 |
| 設定値             | 2)    | ◎ 有効 ⑨ 無効 |

- 1)「一覧」…設定画面に戻ります。
- 2)「設定値」…配信するメールマガジンにテンプレートテキストを使用する・しないを選択します。「有効」にチェックを入れると、テンプレートを使用する設定になります。デフォルトでは「無効」にチェックが入っています。

「登録する」ボタンをクリックすると内容が保存されます。

9. 設定画面で「テンプレート: PC 版」の「編集」をクリックすると、編集画面が表示されます。

| 設定名 | テンプレート:PC版               |
|-----|--------------------------|
| 2)  | -+-+ジョールリ市メールマガジン<br>-++ |
| 設定値 |                          |

- 1)「一覧」…設定画面に戻ります。
- 2)「設定値」…配信する PC 版のメールマガジンに使用するテンプレートテキスト を入力します。(このテンプレートをメールマガジン内に反映させるには、前 項8. でチェックを「有効」にしておく必要があります。)

「登録する」ボタンをクリックすると内容が保存されます。

入力した内容は記事作成画面(→本マニュアル5ページ「メールマガジン記事 の新規作成」参照)の本文欄に反映されます。

| 一覧   |                                       |
|------|---------------------------------------|
| 基本情報 |                                       |
| 状態   | ◎ 有効 <sup>◎</sup> 無効                  |
| タイトル |                                       |
|      | -++++++++++++++++++++++++++++++++++++ |
| 本文   |                                       |

10. 設定画面で「テンプレート:携帯版」の「編集」をクリックすると、編集画面 が表示されます。

| 設定名 | テンプレート:携帯版                                                                                                    |  |
|-----|----------------------------------------------------------------------------------------------------|--|
| 設定値 | 2) ◆ジョールリ市メールマガジン◆<br>テストテストテストテストテスト<br>テストテストテストテストテスト<br>テストテストテストテスト<br>テストテストテストテスト<br>テストテストテストテスト<br>テストテストテストテスト |  |

- 1)「一覧」…設定画面に戻ります。
- 2)「設定値」…配信する携帯版のメールマガジンに使用するテンプレートテキストを入力します。(このテンプレートをメールマガジン内に反映させるには、前項8.でチェックを「有効」にしておく必要があります。)

「登録する」ボタンをクリックすると内容が保存されます。

入力した内容は記事作成画面(→本マニュアル5ページ「メールマガジン記事の 新規作成」参照)の本文欄に反映されます。

| 携帯向け    |                                                                                             |
|---------|---------------------------------------------------------------------------------------------|
| 携帯用タイトル |                                                                                             |
| 携帯用本文   | ◆ジョールリホメールマガジン◆<br>テストテストテストテストテスト<br>テストテストテストテストテスト<br>テストテストテストテストテスト<br>テストテストテストテストテスト |

11. 設定画面で「署名:表示」の「編集」をクリックすると、編集画面が表示され ます。

| 一覧  | 1)                                 |
|-----|------------------------------------|
| 空宝夕 |                                    |
| 設定値 | 2) <sub>◎ 有効</sub> ◎ <sub>無効</sub> |
|     |                                    |

- 1)「一覧」…基本設定画面に戻ります。
- 2)「設定値」…配信するメールマガジンのフッタに署名テキストの挿入を使用する・しないを選択します。「有効」にチェックを入れると、署名を使用する設定になります。

「登録する」ボタンをクリックすると内容が保存されます。

12. 設定画面で「署名: PC 版メールフッタ」の「編集」をクリックすると、編集画 面が表示されます。

| 設定名 |    | 署名:PC版メールフッタ                           |
|-----|----|----------------------------------------|
| 設定値 | 2) | *+*+*+*+*+*+*+*+*+*+*+*+*+*+*+*+*+*+*+ |

1)「一覧」…設定画面に戻ります。

-

 2)「設定値」…配信する PC 版のメールマガジンのフッタに挿入する署名テキスト を入力します。(このテンプレートをメールマガジン内に反映させるには、前 項11. でチェックを「有効」にしておく必要があります。)

「登録する」ボタンをクリックすると内容が保存されます。

12. 設定画面で「署名:携帯版メールフッタ」の「編集」をクリックすると、編集 画面が表示されます。

| 設定名 | 署名:携帯版メールフッタ                                |
|-----|---------------------------------------------|
| 設定値 | 2) *+*+*+*+*+*+*+*+*+*+*+*+*+*+*+*+*+*+**** |
| 设定值 |                                             |

- 1)「一覧」…設定画面に戻ります。
- 2)「設定値」…配信する携帯版のメールマガジンのフッタに挿入する署名テキストを入力します。(このテンプレートをメールマガジン内に反映させるには、前項11.でチェックを「有効」にしておく必要があります。)

「登録する」ボタンをクリックすると内容が保存されます。

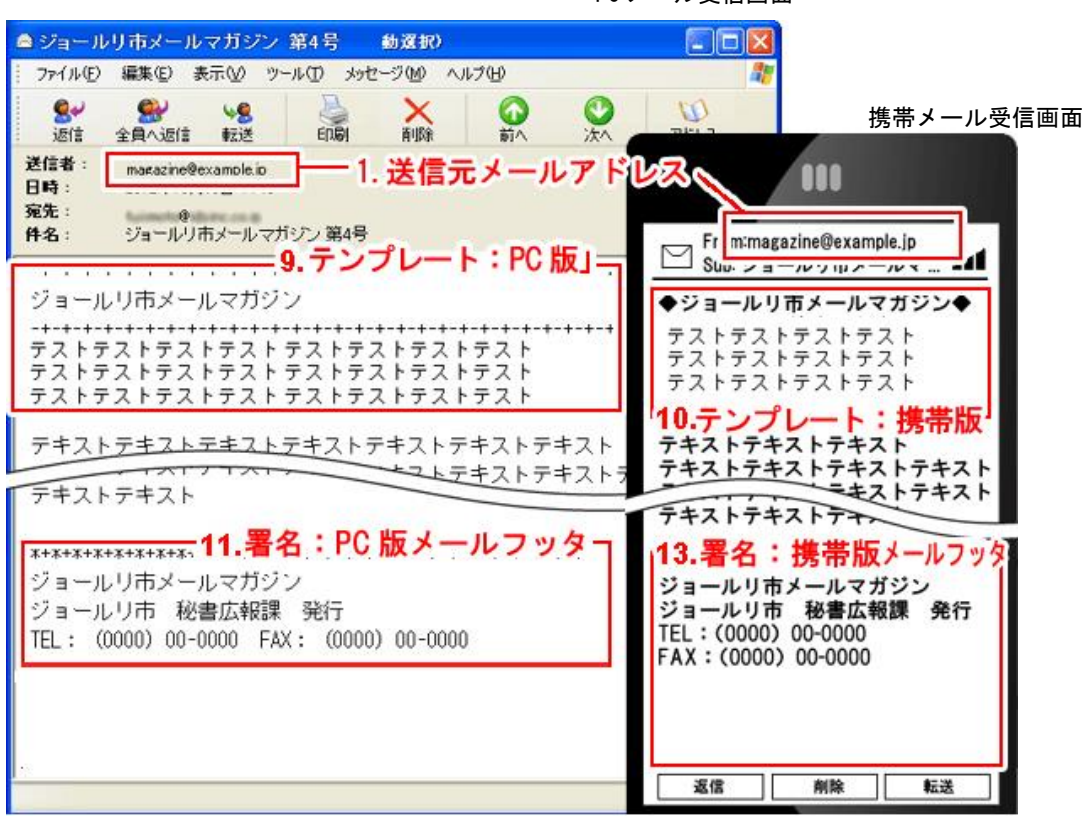

PC メール受信画面